## Technology/Automation and Employment Trends Using ProQuest PowerSearch

Go to the EMU Library home page: <u>http://www.emich.edu/library/</u>

Click the box saying **DATABASES** 

Click the letter **P** 

Scroll down the page and click on **ProQuest PowerSearch** 

## **Entering Search Terms**

In the search box on the first line, type, with the asterisk:

technolog\* or automation or robot\*

At the end of the first line, change the drop down menu to: Subject heading (all)—SU

In the search box on the second line type, with the asterisks:

career\* or employment or unemployment or occupation\*

At the end of the second line, change the drop down menu to: Subject heading (all)—SU

Below the second search line, click the link saying Add a row

In the search box on the third line, type, with the asterisks:

future\* or trend\* or forecast\*

At the end of the third line, change the drop down menu to: Subject heading (all)—SU

## **Entering Publication Date**

On the line beginning **Publication date** change the drop down menu to: **After this date** 

In the third date box (yyyy), type 2012

## **Entering Publication Type**

Below the box labeled **Source type** place checks next to:

Magazines Scholarly Journals

Click the **Search** button